## Ako postupovať pri zámene staršieho programu TDCS 1.4 / 2 /3 na nový program CarTracker

 Prv než sa starí program odinštaluje treba vedieť kde sú uložené údaje. Všetky staršie programy TDCS ukladali štandardne všetky dáta do priečinku C:\users\xxxx\Documents\TDCS\DriverCard. Ak bol tento priečinok zmenený, treba sa presvedčiť a zapísať si túto tzv. cestu. Nasledovné obrázky ukazujú ako sa to zistí.

| stavenia diozenia duajo                                                                                                    | the second second second second second second second second second second second second second second second se                                                                                                    | at another series . Takanana                                                                                                    | le l                                                                                                    |                                                                                                    |
|----------------------------------------------------------------------------------------------------|----------------------------------------------------------------------------------------------------|----------------------------------------------------------------------------------------------------|----------------------------------------------------------------------------------------------------|----------------------------------------------------------------------------------------------------|
|                                                                                                    | <ul> <li>E-mail nastavenia expo</li> </ul>                                                                                                    | rt-nastavenia zobrazen                                                                                                    | ie                                                                                                    |                                                                                                    |
| Údaje z karty (C-Súbor                                                                                                    | y)                                                                                                    | Údaje                                                                                                    | z tachografu (M-Súbory)                                                                                                    |                                                                                                    |
| <ul> <li>Stále uložiť</li> </ul>                                                                                                    |                                                                                                    | 0 🔽 Ú                                                                                                    | daje z jednotky vozidla uložiť                                                                                                    |                                                                                                    |
| O Udaje z karty nikdy                                                                                                    | / neuložiť                                                                                                    |                                                                                                    | Udaje z karty vodiča (C-Súbor                                                                                                    | y) uložiť                                                                                                    |
| <ul> <li>Stále sa dopytovat</li> </ul>                                                                                                    | ť –                                                                                                    | 0 🔽 Pi                                                                                                    | ipomenúť po 70 dňoch(i)                                                                                                    | 70                                                                                                    |
| Pripomenúť po 21                                                                                                    | dňoch(i)                                                                                                    | 21                                                                                                    | Pripomienkovacie okno zobrazi                                                                                                    | ť                                                                                                    |
| Pripomienkovac                                                                                                    | ie okno zobraziť                                                                                                    | Oú                                                                                                    | daje z Downloadkey-a vymazať                                                                                                    |                                                                                                    |
|                                                                                                    |                                                                                                    | Ōú                                                                                                    | daie na Downloadkey ponechať                                                                                                    |                                                                                                    |
|                                                                                                    |                                                                                                    | 0 5                                                                                                    | oýtať sa na vymazanie                                                                                                    |                                                                                                    |
|                                                                                                    |                                                                                                    |                                                                                                    |                                                                                                    |                                                                                                    |
| Cesty Liste a karbu                                                                                                    | Cill lears arith Dog mont                                                                                                    | TDCS/DriverCard/C Ele                                                                                                    |                                                                                                    | Deskfeder                                                                                                    |
| daje z karty:                                                                                                    | C: Users venior (pocument                                                                                                    | s (TDCS (priverCard (C_Pile                                                                                                    | 51                                                                                                    | Preniadat                                                                                                    |
| Údaje z tachografu:                                                                                                    | C: \Users\erikh\Document                                                                                                    | s\TDCS\DriverCard\M_File                                                                                                    | sl                                                                                                    | Prehľadať                                                                                                    |
| Pohýbte s myšou nad                                                                                                    | nastaveniami, aby sa Vám ze                                                                                                    | obrazili d'alšie informácie.                                                                                                    |                                                                                                    |                                                                                                    |
|                                                                                                    |                                                                                                    |                                                                                                    |                                                                                                    |                                                                                                    |
|                                                                                                    |                                                                                                    |                                                                                                    | OK                                                                                                    | Zrušiť                                                                                                    |
| 0.0211                                                                                                    | 10.1011 0.1211                                                                                                    |                                                                                                    |                                                                                                    |                                                                                                    |
|                                                                                                    |                                                                                                    |                                                                                                    |                                                                                                    | 10/10/10/10/10/10/10/10/10/10/10/10/10/1                                                                         |
| ·                                                                                                    |                                                                                                    |                                                                                                    |                                                                                                    | 10 20171                                                                                                    |
| DCS 3                                                                                                    | _                                                                                                    |                                                                                                    |                                                                                                    |                                                                                                    |
| DCS 3                                                                                                    |                                                                                                    |                                                                                                    |                                                                                                    |                                                                                                    |
| DCS 3<br>Základné nastavenie<br>Označte priečinok pr                                                                                                    | e<br>e uloženie údajov.                                                                                                    |                                                                                                    |                                                                                                    | 10 10 10 19 19 19 19 19 19 19 19 19 19 19 19 19                                                                  |
| DCS 3<br>Základné nastavenie<br>Označte priečinok pr                                                                                                    | e<br>e uloženie údajov.                                                                                                    |                                                                                                    |                                                                                                    |                                                                                                    |
| DCS 3<br>Základné nastavenie<br>Označte priečinok pr                                                                                                    | e<br>e uloženie údajov.                                                                                                    |                                                                                                    |                                                                                                    |                                                                                                    |
| DCS 3<br>Základné nastavenie<br>Označte priečinok pr<br>Tu môžete zmeniť pret                                                                                                    | e<br>e uloženie údajov.<br>dnastavený priečnok na ukla                                                                                                    | Janie dát.                                                                                                    |                                                                                                    |                                                                                                    |
| DCS 3<br>Základné nastavenie<br>Označte priečinok pr<br>Tu môžete zmeniť pret<br>Do tohoto priečinku sa<br>Je vingtožedný b01 2V                                                                                                    | e<br>e uloženie údajov.<br>dnastavený priečnok na ulda<br>uldadný všetky údaje z kari<br>olený priečnok, którý se bode                                                                                                    | danie dát.<br>t vodičov aj z tachografo<br>automatický zálohovať.                                                                                                    | v.                                                                                                    |                                                                                                    |
| DCS 3<br>Základné nastavenie<br>Označte priečnok pr<br>Tu môžete zmeniť prec<br>Do tohoto priečinku se<br>Je vhodpá, sky tol 20                                                                                                    | e<br>e uloženie údajov.<br>dnastavený priečinok na ulda<br>udladajú všetky údaje z kon<br>olený priečinok, ktořy sa bod                                                                                                    | danie dát.<br>t voličov aj z tachografo<br>a utomatický zálohovať.                                                                                                    | ч.                                                                                                    |                                                                                                    |
| Základné nastavenik<br>Základné nastavenik<br>Označte priečnok pr<br>Tu môžete zmeniť prei<br>Do tohoto priečinu se<br>Je vhotov kty Dol žv<br>C: {Users/erikh}                                                                                                    | e<br>e uloženie údajov.<br>dnastavený priečnok na ulda<br>uldadatů všetky údaje z kari<br>olený priečnok, który sa teol<br>Documents\TDCS\DriverCard                                                                                                    | danie dát.<br>t vodčov aj z tachografo<br>s utomatický zálohovať.                                                                                                    | ν.                                                                                                    | Prehľadať                                                                                                    |
| DCS 3<br>Základné nastavenie<br>Označte priečinok pr<br>Tu môžete zmeniť pret<br>Do tohoto priečinku sa<br>Je vhodoć, dvy bol zv<br>C: UJsera Jerikh                                                                                                    | e<br>e uloženie údajov.<br>dnastavený priečnok na uklad<br>ukladni v jestv údaje z kan<br>jest v piečnok účkor v strud<br>Documents (TDCS (DriverCard                                                                                                    | danie dát.<br>Et vodčov aj z tachografio<br>z utomatický zálohovať.<br>l                                                                                                    | и.                                                                                                    | Prehľadať                                                                                                    |
| DCS 3<br>Základné nastavenie<br>Označte priečnok pr<br>Do tohoto priečinku sa<br>Je vhodné utry dol zv<br>C: UJsers Jerikh<br>Program však môže aj                                                                                                    | e<br>e uloženie údajov.<br>drastaverný prečinek na úša<br>ulstatav v jestv údare z kan<br>elený prečnok (KTO Y starov<br>Documents (TDCS 'DriverCard<br>sém urobiť bezpečnostnú koj                                                                                                    | danie dát.<br>t vodčov aj z tachografo<br>s utomatický zálohovať.                                                                                                    | v.<br>aticky, pokial aktivujete a nasta                                                                                                    | Prehľadať                                                                                                    |
| DCS 3<br>Základné nastavenik<br>Označte priečnok pr<br>Tu môžete zmeniť pret<br>Do tohoto priečniu se<br>u vhodov dvy Dol ZV<br>C: Users  erikh <br>Program však môže aj<br>druhého priečniku. To                                                                                                    | e<br>e uloženie údajov.<br>dnastavený priečinok na uklad<br>ukladati vjetky údaje z kani<br>diený priečnok, któr y struda<br>Documents (TDCS (DriverCard<br>sám urobiť bezpečnostnú kój<br>to zabezpečí, že sa nestrata<br>skau, najedpie na újne nom                                                                  | danie dát.<br>ti voličov aj z tachografio<br>z utomatický zálohovať.<br>1<br>Ju všetkých údajov autom<br>Badne údaje pri poruche c<br>počítač(serve) než je zál                                                                  | v.<br>aticky, pokial aktivujete a nastar<br>Jisku počiača. Tento tzv. Jezpeči<br>adrivi dátový prečinok.                                                  | Prehľadať<br>vite ukladanie dát aj do                                                                            |
| Cr: 33<br>Základné nastavenik<br>Označte priečnok pr<br>Tu môžete zmeniť pret<br>Do tohoto priečniu sa<br>u vhorcáv doby bol zv<br>C: Users \erikh\<br>C: Users \erikh\<br>Program však môže aj<br>druhého priečnku. To<br>byť na inom pevnom d                                                                                 | e e uloženie údajov.<br>dnastavený priečinok na ukla<br>ukladaní vjetky údaje z kan<br>olený priečinok, ktoř y sa teva<br>pocuments/IDCS/DriverCard<br>sám urobiť bezpečnostnú káj<br>to zabezpečí, je sa nestrala<br>lisku, najepší en a újina prie<br>lisku, najepší en a újina prie                                 | Janie dát.<br>zt vodčov aj z tachografio<br>zu tomatický zálohovať.<br>1<br>Ju všetkých údajov autor<br>Badre údaje pri poruche r<br>počítači (server) než je zál                                                                | v.<br>Jaticky, pośsi aktivujete a nasta<br>Jaku počitača. Tento tzv. bezpeč<br>Jakný dátový prečinok.                                                     | Prehľadať<br>rite ukladonie dôt aj do<br>ostrý priečinok by ma                                                   |
| DCS 3<br>Základné nastaveni<br>Označte priečnok pr<br>Do tohoto priečniu sa<br>Je vhotoć udy bol zv<br>C: Users/erikh/<br>Program však môže aj<br>druhého priečniku. Tot<br>byť na inom pevnom d                                                                                                    | e<br>e uloženie údajov.<br>dnastavený prečinok na ukla<br>ukladati vjætky udaje z kom<br>oliený prečinok, ktorý sa tesá<br>Documents (TDCS (priverCard<br>sám urobiť bezpečinostnú kój<br>to zabezpeč), že sa nestrata<br>Islau, najepšie na úpine inom<br>s ukladanie údajov                                          | Sanie dát.<br>et vodňov aj z tachografo<br>v utomatický zálohovať.<br>J<br>Ju všetkých údajov autom<br>Badne údaje pri poruche o<br>počítači(server) než je zál                                                                  | v.<br>Jaticky, polsal aktivujete a nasta<br>Isku počítača. Tento tzv. bezpečí<br>aldný dátový priečnok.                                                   | Prehľadať<br>vite ukladanie dát aj do                                                                            |
| DCS 3<br>Základné nastavenie<br>Označte priečinok pr<br>Do tohoto priečinu sa<br>Je vhodoć, dry do zv<br>C: Users Jerikh<br>Program však môže aj<br>druhého priečinku. Tol<br>byť na inom pevirom d                                                                                                    | e<br>e uloženie údajov.<br>drastavený prečinok na údálo<br>netvy prečinok, ktory takou<br>Documents (TDCS (priverCard<br>Documents) (TDCS (priverCard<br>sám urobiť bezpečinostnú koj<br>to zabezpeči, že sa nestraša<br>sám, najepše na jedne nom                                                                     | śanie dát.<br>t vodčov aj z tachografo<br>a utomatický zálohovať.<br>v všetkých údajov autom<br>šadne údaje pri poruche c<br>počítači(server) než je zál                                                                         | v.<br>aticky, pokial aktivujete a nasta<br>lisku počítača. Tento tzv. bezpeči<br>aldný dátový priečinok.                                                  | Prehľadať<br>nite ukladanie dát aj do<br>nostrý priečinok by ma                                                  |
| DCS 3<br>Základné nastavenik<br>Označte priečnok pr<br>Tu môžete zmeniť pre:<br>Do tohoto priečniu sa<br>je vhorů: v dy bol zy<br>C: Users (prih)<br>Program však môže aj<br>druhého priečinku. To<br>byť na inom pevnom d                                                                                                    | e<br>e uloženie údajov.<br>dnastavený priečinok na úda<br>uldadaní vjetky údaje z kan<br>jedný prečnok, ktorý strud<br>Documents (TDCS (priverCard<br>Documents (TDCS (priverCard<br>sám urobiť bezpečnostnú koj<br>to zabezpečí, že sa nestrata<br>sku, najdepšie na úpine nom<br>s ukladanie údajov                  | danie dát.<br>ti volčkov aj z tachografio<br>z utomatický zálohovať.<br>1<br>Ju všetkých údajov autom<br>Badne údaje pri poruche o<br>počítači(server) než je zál                                                                | v.<br>Jaticky, pokial aktivujete a nastav<br>Isku počítača, Tento tzv.bezpeč<br>Jaldný dátový prečinok.                                                   | Prehľadať<br>nite ukladanie dát aj do<br>nostný priečinok by ma                                                  |
| DCS 3<br>Základné nastavenik<br>Označte priečnok pr<br>Tu môžete zmeniť pret<br>Do tohoto priečnku sa<br>je throtův drybol zy<br>C: Users (prih<br>Program však môže a)<br>druhého priečinku. To<br>byť na inom pevnom d<br>Použiť dvojté<br>Program dokáže autom<br>Toto umožňuje jednod                                       | e e uloženie údajov.<br>dnastavený priečinok na ulda<br>uldadni vjetky údaje z kan<br>dený prečnok, ktorý strud<br>Documents (TDCS (priverCard<br>sám urobiť bezpečnostnú kojí<br>to zabezpečí, že sa nestrata<br>sku, najdepše na úpine inom<br>uldadanie údajov<br>uldadanie údajov                                  | danie dát.<br>ti volčkov aj z tachografio<br>z utomatický zálohovať.<br>1<br>Ju všetkých údajov autom<br>Badne údaje pri poruche o<br>počítači(server) než je zál<br>zčov aj vozidel z iného priri                               | v.<br>aticky, pokial aktivujete a nastav<br>lisku počitača. Tento tzv. bezpeči<br>aldný dátový priečinok.<br>čiriku.<br>ni na sthovanie kariet alebo tach | Prehľadať<br>iňe ušadanie dát aj do<br>nostrý priečinok by ma<br>Prehľadať<br>ografov, také, ktoré               |
| DCS 3     Zákładné nastavenie     Označte priečnok pr     Tu môžete zmeriť pret     Do tohoto priečinku sa     se vhotovi, ebrybol zv     C:\Users\erik\n     Program však môže aj     druhého priečinku. Tai     Použiť dvojté     Program dokáže auton     Toto umožňuje jednod     kladajú údaje na nejs     C:\Users\Public | e e uloženie údajov.<br>dnastavený priečinok na ulda<br>uldadni vjetky údaje z kan<br>diený priečnok, ktorý strud<br>Documents (TDCS (DriverCard<br>sám urobiť bezpečnostnú kój<br>to zabezpeč, že sa nestratia<br>sku, najdepše na úpine inom<br>s uldadanie údajov<br>uldadanie údajov<br>udadanie údajov            | danie dát.<br>ti volčkov aj z tachografio<br>z utomatický zálohovať.<br>1<br>Ju všetkých údajov autom<br>Badne údaje pri poruche o<br>počítači(server) než je zál<br>zčov aj vozidel z iného priri<br>nými zariadeniami služiaci | v.<br>aticky, pokial aktivujete a nastav<br>lisku počitača. Tento tzv. bezpeči<br>aldný dátový priečinok.<br>čiriku.<br>ni na sthovanie kariet alebo tach | Prehľadať<br>ite ukladanie dát aj do<br>nostrý priečinok by ma<br>Prehľadať<br>ografov, také, ktoré<br>Prehľadať |
| DCS 3<br>Základné nastavenie<br>Označte priečinok pr<br>Do tohoto priečinu sa<br>Je vhodné dry dol zv<br>C: Users jerikh<br>Program však môže aj<br>druhého priečinku. Toj<br>byť na inom pevnom d<br>Program doláže autom<br>Tobu umožihuje jednod<br>Viskadajú údaje na neje<br>C: Users i Public                             | e<br>e uloženie údajov.<br>dnastavený priečnok na úša<br>uladaní vjetky údaje z kan<br>dostry piečnok, ktorý sta na<br>Documents (TDCS 'DriverCard<br>sám urobiť bezpečnostnú koj<br>to zabezpečí, že sa nestrata<br>sáku, najtepše na újne nom<br>s úšadanie údajov<br>uchú spoluprácu programu s<br>ukladanie údajov | danie dát.<br>ti vočíkov aj z tachografio<br>z utomatický záklovať.<br>Osu všetkých údajov autom<br>Badne údaje pri poruche o<br>počítači(server) než je zák<br>ičov aj vozidel z iného prie                                     | v.<br>aticky, polial aktivujete a nasta<br>lisku počítača. Tento tzv.bezpečí<br>aldný dátový priečinok.<br>činku.<br>ni na sthovanie kariet alebo tach    | Prehľadať Prehľadať Prehľadať prehľadať prehľadať                                                                |

## Program TDCS Driver Card Software 1.4

Na hornej lište stlačiť NASTAVENIA - > otvorí sa nasledovné okno.

Cesta k dátam je v tomto programe rozdelená na podpriečinky pre údaje z kariet a vozidiel. Toto v novom programe nie je dôležité – zapamätať si iba zvyšok bez C\_Files (M\_Files) v tomto prípade: C:\users\erikh\Documents\TDCS\DriverCard

## **Program TDCS 3**

V Hlavnom menu stlačiť Nastavenia. Otvorí sa okno. Kde je uvedená "cesta" k údajom. Zapamätať si kompletný údaj, tak ako je v kolónke.

- 2. Starí program sa teraz môže odinštalovať. Dátový priečinok sa pri deinštalácii programu nezmaže, preto údaje v počítači zostanú.
- 3. Nový program nainštalovať podľa pokynov z letáku dodaného k programu.
- 4. Nový program spustiť. Po zvolení jazyka na druhej obrazovke je otázka kde sú uložené údaje. Do kolónky vpísať "cestu" k údajom zapamätanú

| eny Aktuálny stav Správy                                                                                                    | v predchádzajúcom kroku (1).                                                                                                    |
|----------------------------------------------------------------------------------------------------|----------------------------------------------------------------------------------------------------|
| Základné nastavenie<br>Označte priečinok pre uloženie údajov.                                                                                                    | Môže sa použiť tlačítko Prehľadávať a pomocou funkcie Windowsu vyhľadať a zvoliť potrebný priečinok.                                                    |
| Tu môžete zmeniť prednastavený priečnok na ukladanie dát.         Do tohoto prečinku sá ukladajú všetky údaje z kaniet vodišu aj z tachografov.         Je vlodně, aby bol zvolený priečinok, ktorý sa bude automaticky záklopvať.         C: Users\erikh\Documents\TDCS\CarTracker\         Prehľadať         Program však môže aj sám urobiť bezpečnostnú kópiu všetkých údajov automaticky, pokial aktivujete a nastavíte ukladanie dát aj do druhého priečinku. Toto zabezpečí, že sa nestratia žiadne údaje pri poruche disku počítača. Tento tzv.bezpečnostný priečinok by mal byť na inom pevnom disku, najlepšie na úplne inom počítači(server) než je zákaldný dátový priečinok.         Použiť dvojté ukladanie údajov         Prehľadať | ! V prípade omylu, alebo zle zvoleného priečinku, to nie je<br>problém. Je ho možné zmeniť aj neskôr v nainštalovanom<br>programe – viď nasledovný bod. |
| Toto umožňuje jednoduchú spoluprácu programu s inými zariadeniami služiacimi na sthovanie kariet alebo tachografov, také, ktoré ukladajú údaje na nejakom pevnom disku.                                                                                                    |                                                                                                    |
| C: Users Prublic (Pocuments (Lachosys (dig))                                                                                                    |                                                                                                    |
| Návrat Ďalej                                                                                                    |                                                                                                    |

5. Zmena priečinku v programe CarTracker sa dá urobiť kedykoľvek. V Hlavnom menu použiť Nastavenia, potom v kolónke Priečinok napísať, alebo pomocou tlačítka Prehľadať, zvoliť priečinok s údajmi starého programu.

| 💶 CarTrack                                              | er TachoTEK - Company Editio                                                                                                    | n - Gen.2                                                                     |                                                                                                    |                                                                                                    |
|---------------------------------------------------------|----------------------------------------------------------------------------------------------------|-------------------------------------------------------------------------------|----------------------------------------------------------------------------------------------------|----------------------------------------------------------------------------------------------------|
|                                                         | 🔺 Hlavné menu 🛛 🛃 Impor                                                                                                    | t údajov                                                                      |                                                                                                    |                                                                                                    |
| ský preukaz skon<br>/odičský preukaz<br>(TACHO22A, (SK) | Import údajov<br>Export údajov<br>Vyhodnotenia<br>Statisky                                                                                              | CarTracker TachoTEK<br>Nastavenie programu<br>Nastavenia uloženia údajov      | Údaie z karty (C-Súbory)                                                                                                    | Údaie z tachografu (M-Súbory)                                                                                                    |
| Čas jazdy<br>139:04 h                                   | <ul> <li>Synchornizácia</li> <li>Nastavenia</li> <li>Nástroje</li> <li>Update-Kontrola</li> <li>Zmeniť číslo licencie</li> <li>Prepočet času</li> </ul> | Pripomienka<br>Priestupky<br>Oznamy<br>Zobrazenie<br>Nepotrebné(staré) súbory | Stále uložiť       0         Údaje z karty nikdy neuložiť       0         Stále sa dopytovať       0         Prípona:       DDD (Zvyšok európy)            | <ul> <li>Údaje z jednotky vozidla uložiť</li> <li>Údaje z karty vodiča (C-Súbory) uložiť</li> <li>Údaje z dátového kľúča vymazať</li> <li>Údaje na dátovom kľúči ponechať</li> <li>Spýtať sa na vymazanie</li> </ul> |
| <b>10:01 h</b><br>4:20 h<br>4:32 h<br>1:09 h            | Pomoc F1 Info Teamviewer Download 5:46 h 1:08 h                                                                                                    | E-mail<br>FTP-Upload<br>FTP-Import<br>Rôzne                                   | Priečinky         Priečinok:       C:\Users\erikh\Documents\TDCS\TSEU\         ✓ Použiť dvojté układanie údajov         Priečinok pre zálohu:       Z:\AA\ | Prehľadať<br>Prehľadať                                                                                                    |
|                                                         |                                                                                                    |                                                                               | Importný priečinok 1: C:\Users\Public\Documents\Tachosys\dig<br>Importný priečinok 2:                                                                      | Prehľadať<br>Prehľadať                                                                                                    |